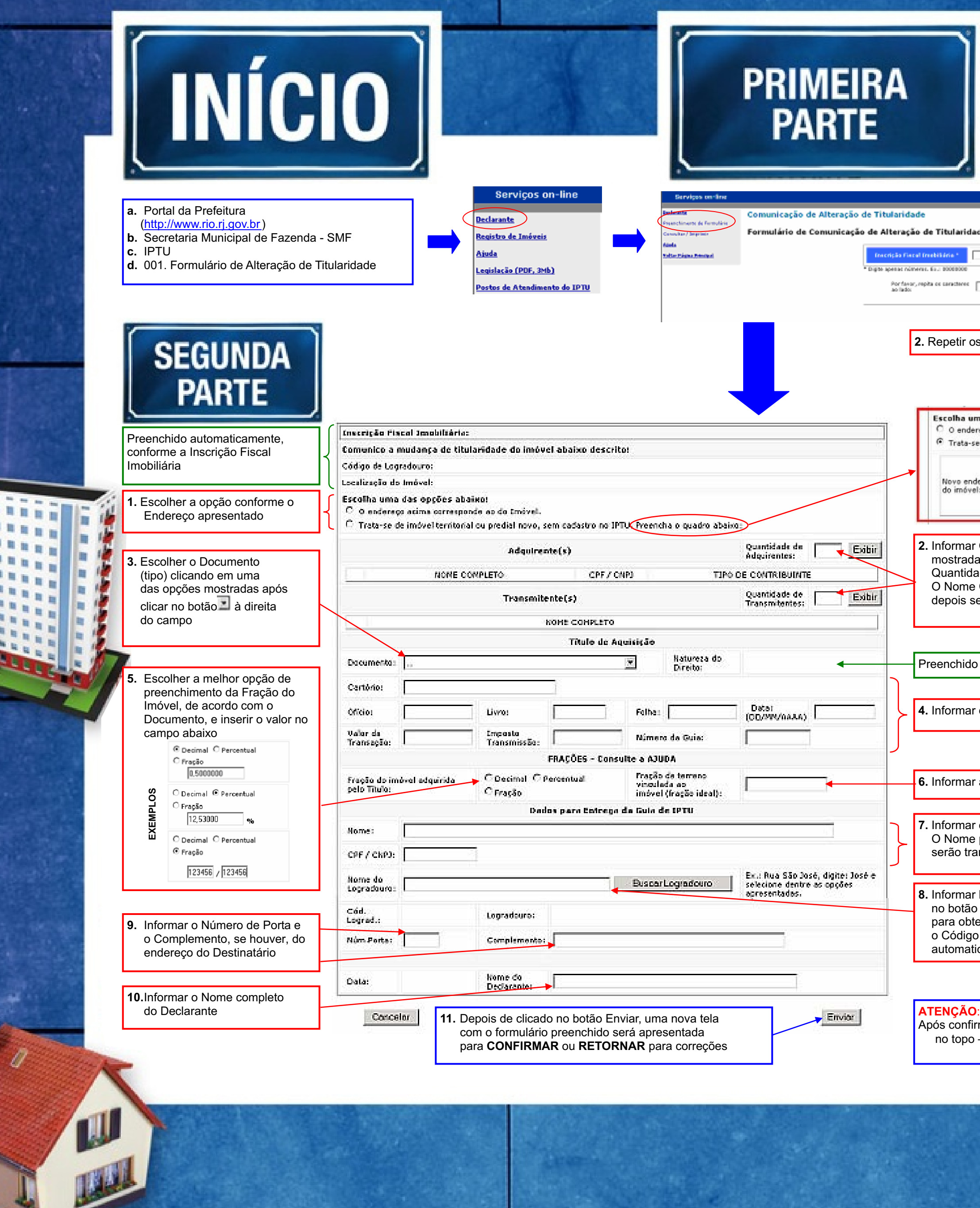

-

| idade                                                                                                    |                                                                                                    |
|----------------------------------------------------------------------------------------------------|----------------------------------------------------------------------------------------------------|
|                                                                                                    | The second second                                                                                               |
| <ul> <li>3. Depois de clicado no botão Enviar, a tela com o formulário será apresentada</li> </ul>                                                                                                    |                                                                                                    |
| r os caracteres de segurança                                                                                                    |                                                                                                    |
|                                                                                                    |                                                                                                    |
| endereço acima corresponde ao do Imóvel.<br>ta-se de imóvel territorial ou predial novo, sem cadastro no IPTU. Preencha o quadro abaixo:<br>Rua Joana D'Arc 132 Casa 2<br>endereço<br>óvel:                                                                                                    |                                                                                                    |
| (Máximo de 231 caracteres)                                                                                                    | 2 dinta                                                                                                    |
| nar Quantidade de Adquirentes e de Transmitentes – automaticamente serão<br>adas tantas linhas, para preencher com os dados de cada um, quantas forem as<br>tidades informadas.<br>ne Completo pode ser digitado com maiúsculas, minúsculas e/ou acentos, mas<br>s serão transformados para maiúsculas e os caracteres especiais/acentos retirados |                                                                                                    |
| ido automaticamente, conforme o Documento (tipo)                                                                                                    |                                                                                                    |
| nar dados do Título de Aquisição, inclusive de Transmissão                                                                                                    |                                                                                                    |
| nar a Fração do Terreno                                                                                                    |                                                                                                    |
| nar o Nome completo e CPF / CNPJ do Destinatário.<br>ne pode ser digitado com maiúsculas, minúsculas e/ou acentos, mas depois<br>transformados para maiúsculas e os caracteres especiais/acentos retirados                                                                                                    |                                                                                                    |
| har Nome do Logradouro do Destinatário e depois clicar<br>tão Buscar Logradouro, quando será aberta uma nova tela<br>obter o seu código (CL) – após escolhido e clicado em OK,<br>igo de Logradouro e o Logradouro serão preenchidos<br>naticamente                                                                                                |                                                                                                    |
| ÃO:<br>nfirmar será apresentado o formulário enviado, com o número do Protocolo e sua validade<br>po – <mark>ANOTE</mark> este <b>PROTOCOLO</b> para apresentar ao RI.                                                                                                    |                                                                                                    |
|                                                                                                    | RIO<br>PREFEITURA                                                                                               |
|                                                                                                    | SEMPRE PRESENTE                                                                                                 |
|                                                                                                    | the second second second second second second second second second second second second second second second se |